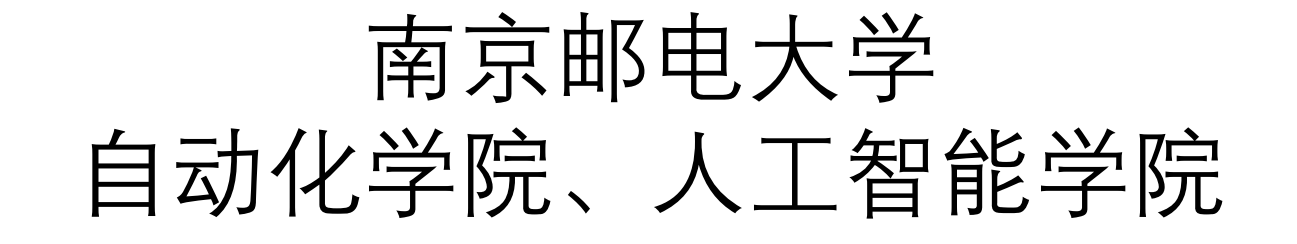

## 2021年研究生复试线上笔试

考生指南

- 考生需提前准备:
  - ▶主机位:具有摄像头、麦克风、扬声器的电脑/平板(推荐使用电脑) 安装最新版<mark>腾讯会议</mark>,完成注册,修改个人名称为"X号考生" 关闭其他应用
  - ▶ 辅机位:具有摄像头与麦克风的手机/平板(推荐使用手机) 安装最新版**钉钉**,完成注册,修改个人名称为"X号考生" 登录QQ(便于考试结束时拍照上传答卷)
    注:提前准备好用于夹持或固定手机的工具(如手机支架)
    ▶ 答题纸:用A4纸打印(建议多备几张),并提前填写好考生信息
    ▶ 草稿纸:空白A4纸若干张

- 请考生确保考前手机/平板/电脑等设备电量充足或已连接电源
- 请考生提前学习、测试腾讯会议、钉钉的相关功能,演练考试相关操作

• 考生机位示意图:

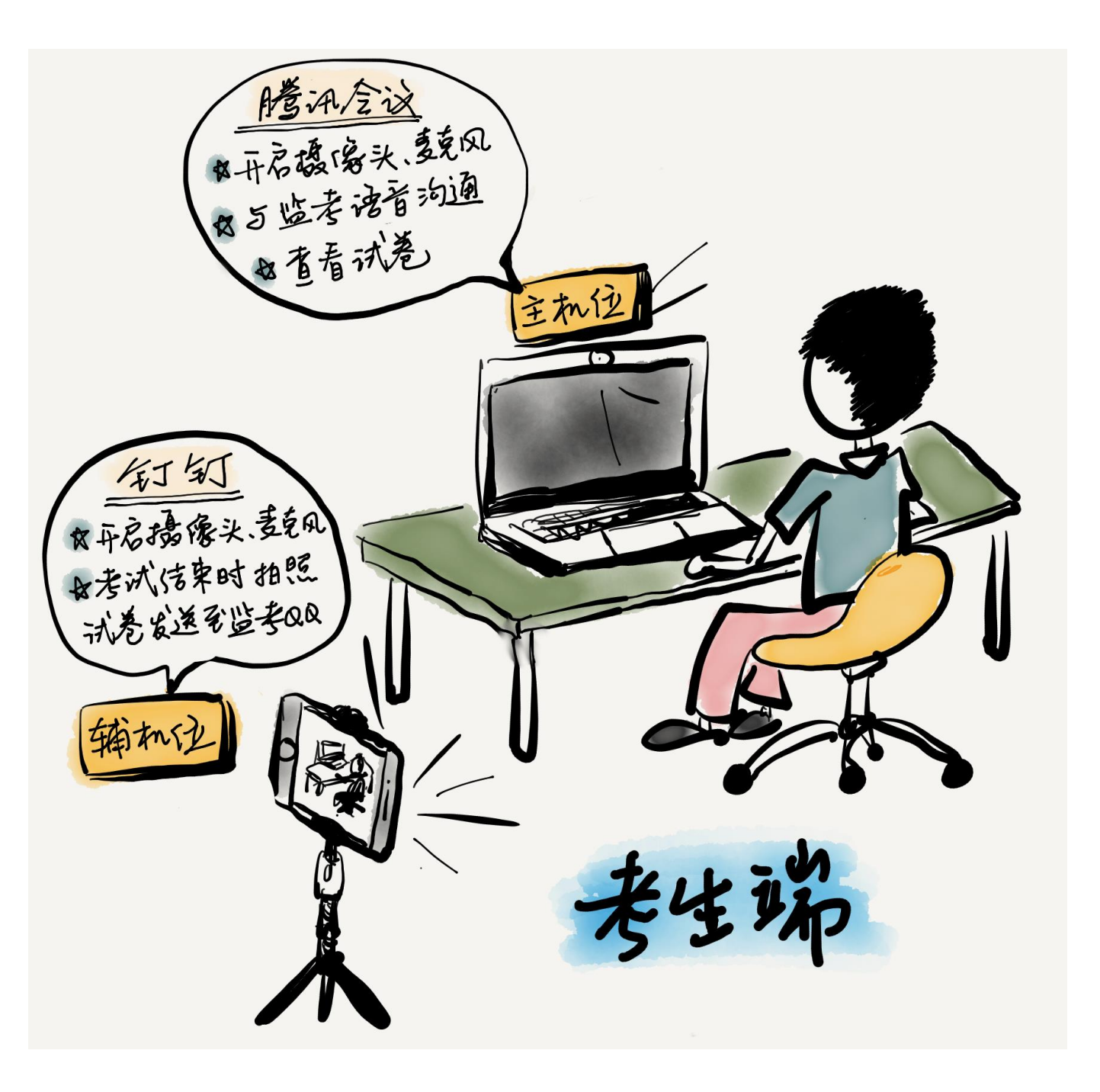

开考前40分钟,主机位(电脑)登录腾讯会议,通过"加入会议"进入考场
 注:修改名称为"X号考生",勾选"入会连接音频"、"入会开启摄像头"

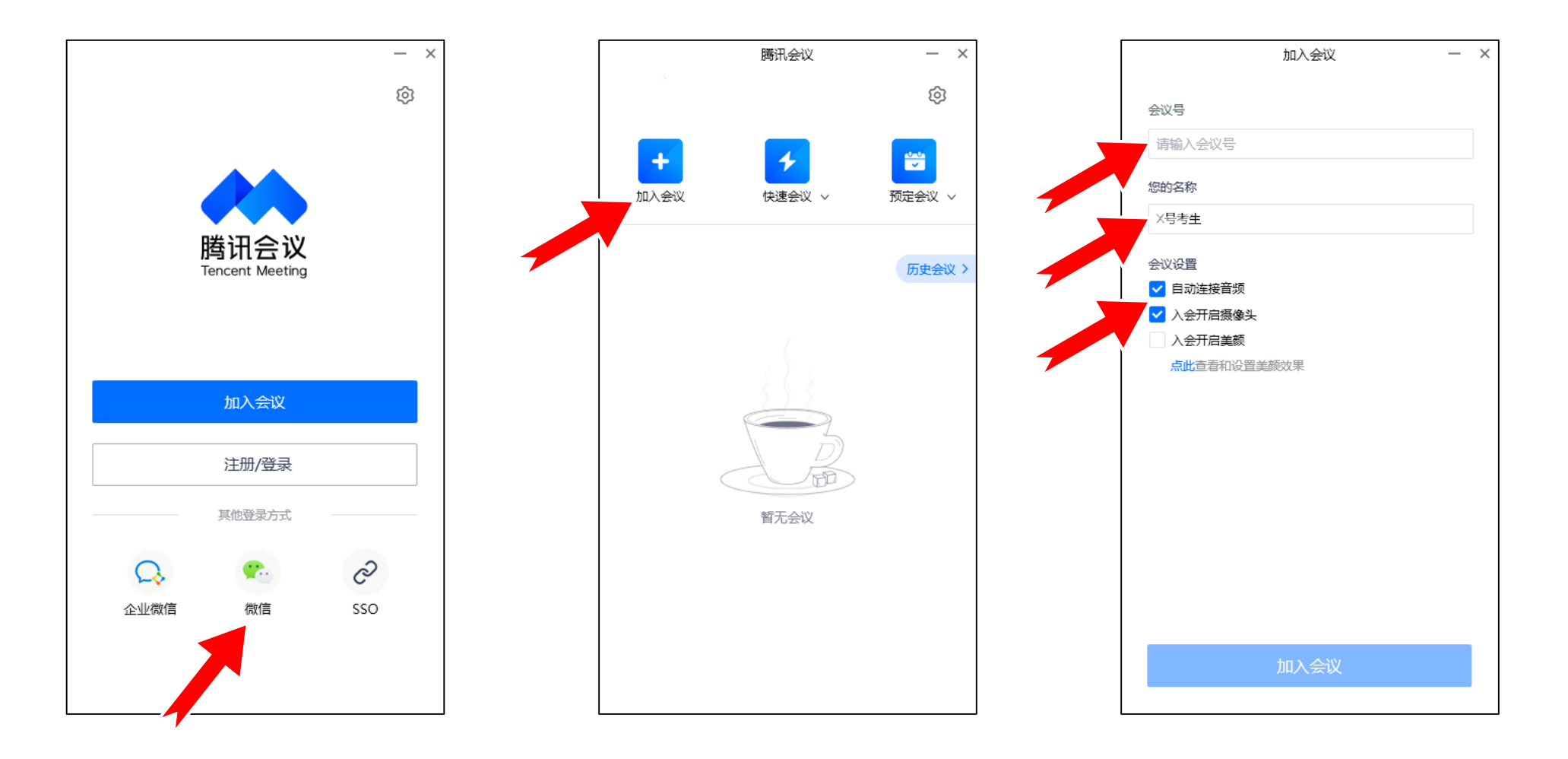

开考前40分钟, 辅机位(手机)登录钉钉, 加入会议
 注: 进入会议前将**麦克风**和**摄像头**打开, 并将声音设置为**听筒播放** (即设置成如下方第4张图所示的样子)

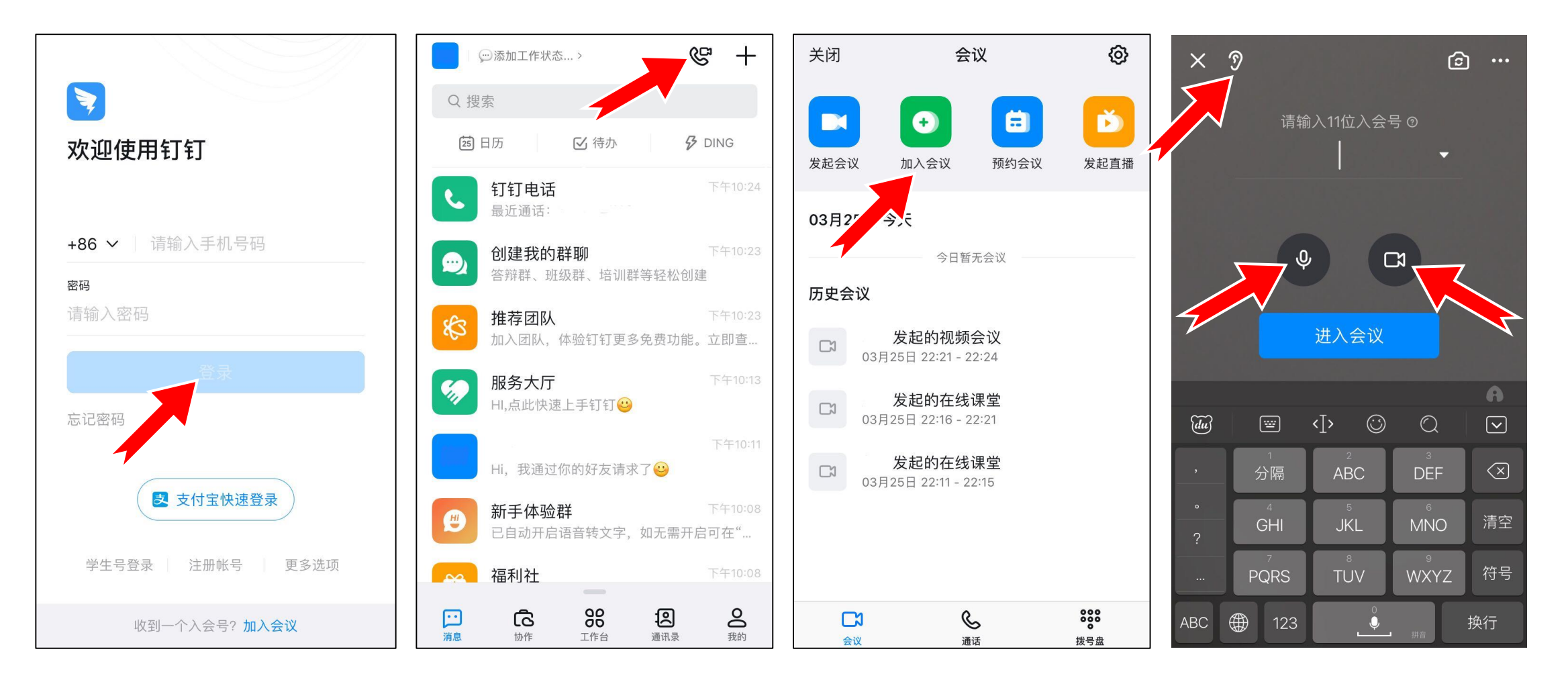

 开考前35分钟,监考通过语音指导每位考生在钉钉会议中使用手机的后置摄像头 以座位为轴心360度环拍考试环境一周,并指导每位考生摆放、调整机位

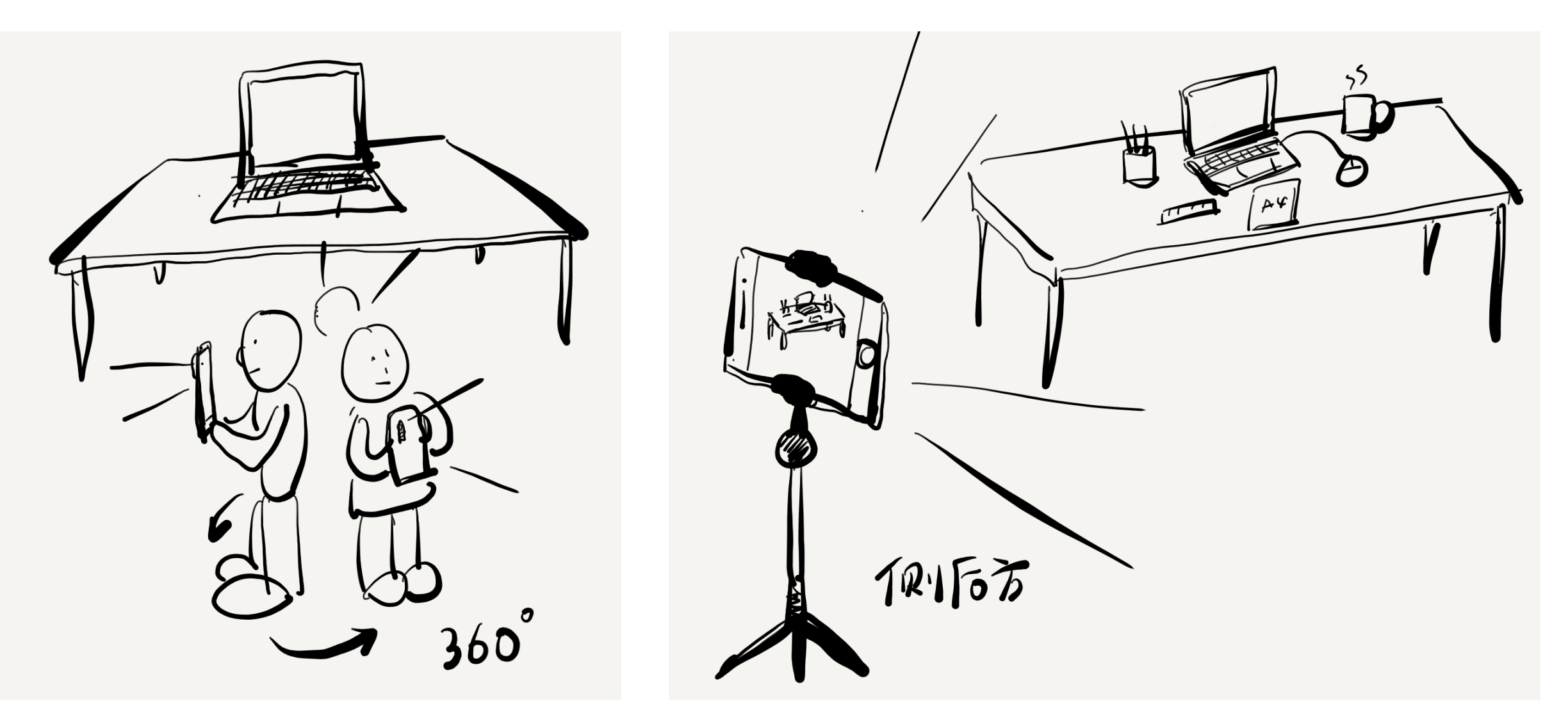

- 开考前20分钟,考生在电脑摄像头前向监考展示身份证与准考证
  注:考生人脸、身份证、准考证出现在同一画面中
- 考生通过电脑摄像头向监考展示所有草稿纸的正反面
  - 注: 草稿纸为空白A4纸, 一经发现纸上写、印有内容, 按作弊论处

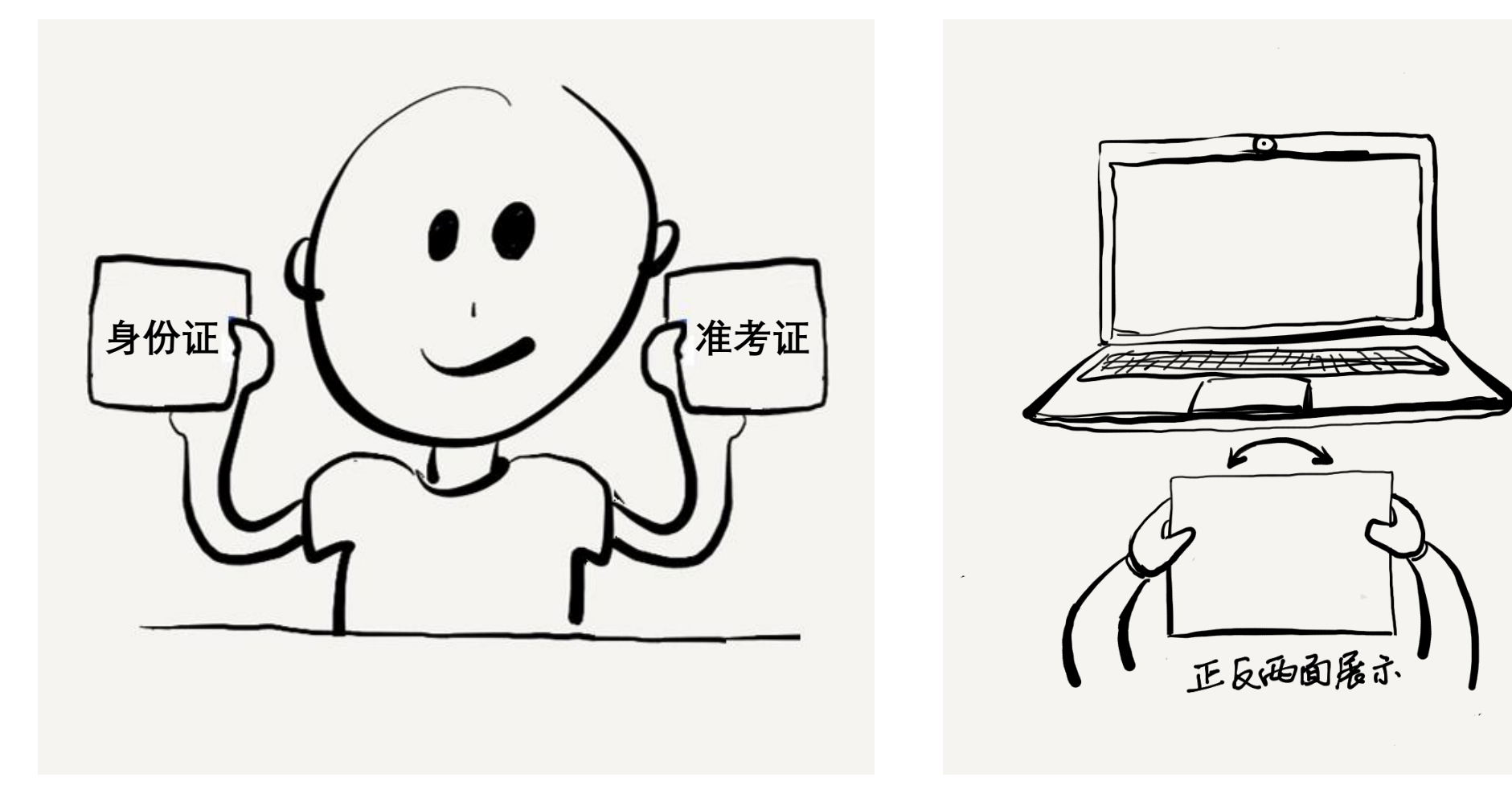

- 开考前15分钟, 监考1通过语音告知考生《网络远程复试考场规则》
- 考前1分钟, 监考1通过腾讯会议文档功能将试卷发送给考生
  - 注:此时考生只能在主机位(电脑)查看试卷但不能动笔作答

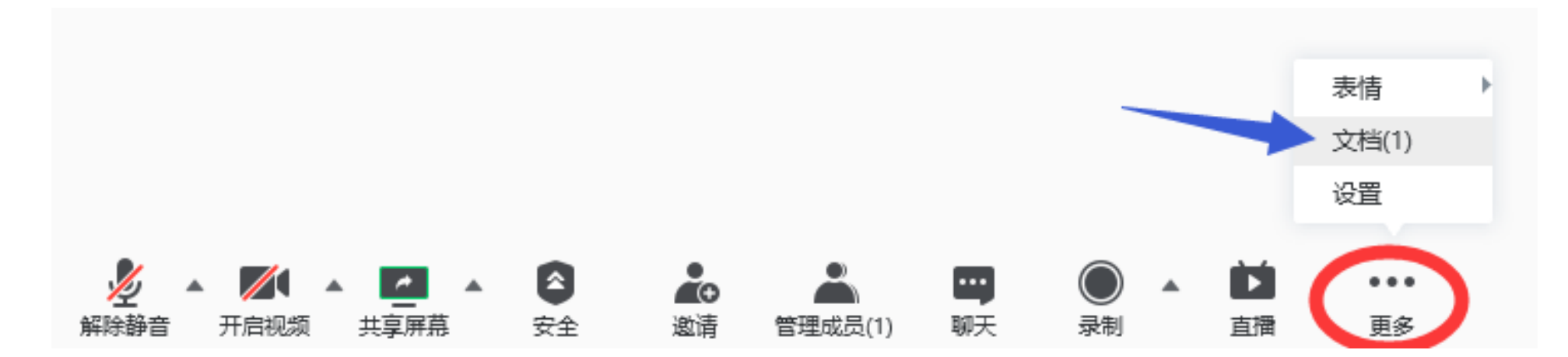

•考试开始,监考1通过语音下达"考试开始,请开始作答"

• 考试期间监考将持续监看、监听每位考生的实时画面及环境声音

考试期间考生如有问题,举手示意或在电脑端腾讯会议申请解除静音

- •考试结束前5分钟,监考通过语音下达"距离考试结束还有5分钟"
- •考试结束,监考通过语音下达"考试结束请停止作答,在电脑摄像头前展示答卷"

考生立即停笔,举起答卷,让电脑摄像头拍到答卷内容,等待监考指令

- 监考通过语音下达"请在1分钟之内用手机拍摄答卷,通过QQ发送给监考老师"
- 监考通过语音下达"请在5分钟之内将答卷照片发送至收卷邮箱"
- 监考通过语音下达"考试结束,请在今日之内邮寄答卷"

## 其他注意事项

- 考试期间,房间必须保持安静明亮,除考生本人外,不能有其他人出现, 过程中也不能进人,不能有其他说话声音
- 摄像头必须全程开, 同时主机位摄像头必须在屏幕上方正中间
- 考生面部必须清晰可见,头发不能遮挡耳朵,不能戴耳饰,全程禁止使用耳机
  全程考生视线不能离开屏幕
- 如考生听不到考官声音或者出现其他特殊情况,不要擅自离开网络复试界面可以先尝试通过界面的信息发送功能与监考沟通
- 考生需服从监考的指令安排,不得恶意或故意断开网络 始终保持手机通讯畅通,确因考生端不可抗力导致的网络中断,监考会通过手 机通话的形式联络考生,如在1分钟内无法联系考生本人,视同考试终止